## **Instructions for Using the MTN020 Label Template Word Macros**

## **TEMPLATE Word Files**

MTN020 specimen label template Word files will be available via the MTN-020 Study Implementation Materials page of the MTN web site (<u>www.mtnstopshiv.org</u>) and by email attachment sent to the site (when requested).

There are two MTN-020 label macro Word files:

- MTN020LBL-AVERY5267.doc is used to generate primary specimen labels for all specimens other than gram stains slides. This macro uses Avery 5267 1 <sup>3</sup>/<sub>4</sub>" W x <sup>1</sup>/<sub>2</sub>" H label paper, 80 labels per sheet (blank labels provided by SCHARP).
- 2. MTN020\_Small\_Gram StainLabels.doc is used to generate gram stain primary specimen labels. This macro uses custom 1 ½" W x ½" H label paper, 132 labels per sheet (blank label stock provided by SCHARP).

Download/save the template files from onto a PC or network drive. (Do not open the files at this point.)

## USING THE PROGRAM

- 1) Open MS-Word and the label template file
- 2) A Security Warning will appear indicating that "Macros has been disabled." Click on the Options button.
- 3) A pop up window will appear entitled, "Security Alert Macro". Select *Enable this content* and click Ok to continue.

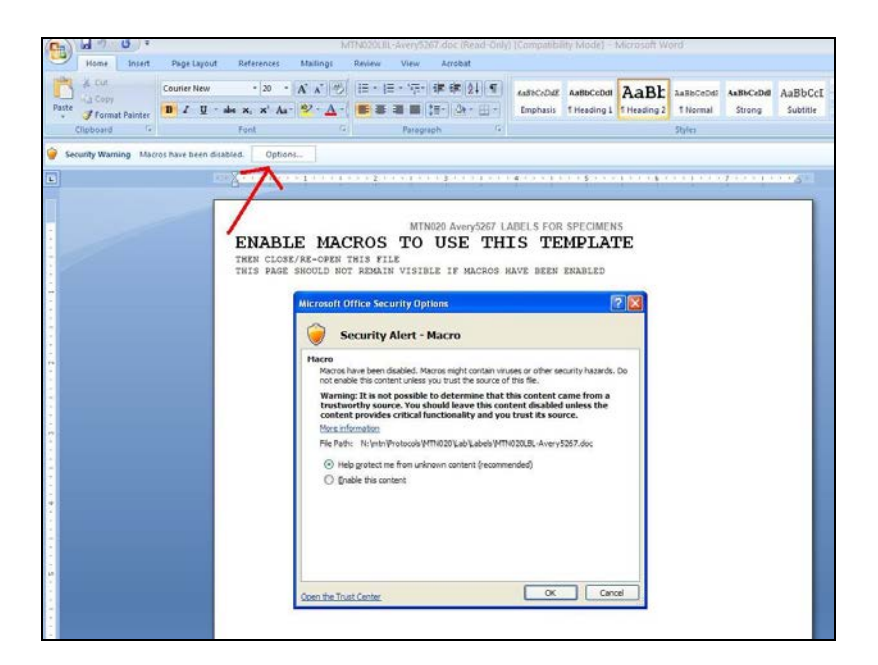

4) You should then see a Label Information form like the following:

| Deter adds ditte                                                                                                    | PTID: <pre>ptid&gt;VST:  </pre>                                                                   | PTID: <ptid>VST: <visit></visit></ptid>             | PTID: <ptid>VST: <visit></visit></ptid>                                                                                                    |
|----------------------------------------------------------------------------------------------------|---------------------------------------------------------------------------------------------------|-----------------------------------------------------|----------------------------------------------------------------------------------------------------|
| vate: <gg> <mmm> <yy><br/><prot> dd</prot></yy></mmm></gg>                                                                                                    | Date: <gg> <wmm> <yy></yy></wmm></gg>                                                             | Date: <gg> <mmm> <xx></xx></mmm></gg>               | Date: <gg> <mmm> <yy></yy></mmm></gg>                                                                                                    |
| Enter Desired M                                                                                                    | TN020 Label Information for Pa                                                                    | tient-AVERY 5267 (1-3/4"W x                         | 1/2"H) Labels 🔛 Visits                                                                                                    |
| Date: <dd></dd>                                                                                                    |                                                                                                   |                                                     | M> <xx></xx>                                                                                                    |
| <rr> <pre>second</pre></rr>                                                                                                    | Site ID Particoant                                                                                | CK Diait                                            | 1 XX                                                                                                    |
| PTID: <ptic< td=""><td>(3-digit) Number</td><td>(1-digit)</td><td><pre>Close </pre></td></ptic<>                                                                                                    | (3-digit) Number                                                                                  | (1-digit)                                           | <pre>Close </pre>                                                                                                    |
| Date: <gg< td=""><td>(5-digit)</td><td></td><td>M&gt; <xx></xx></td></gg<>                                                                                                    | (5-digit)                                                                                         |                                                     | M> <xx></xx>                                                                                                    |
| <rcri> dd</rcri>                                                                                                    |                                                                                                   |                                                     |                                                                                                    |
| PTID: <ptic pt<="" td=""><td></td><td></td><td><visit></visit></td></ptic>                                                                                                    |                                                                                                   |                                                     | <visit></visit>                                                                                                    |
| Date: <gg></gg>                                                                                                    | 1 1                                                                                               |                                                     | M> <xx></xx>                                                                                                    |
| <rcri> dd</rcri>                                                                                                    |                                                                                                   |                                                     | - XX                                                                                                    |
| PTID: <ptic< td=""><td></td><td></td><td><visit></visit></td></ptic<>                                                                                                    |                                                                                                   |                                                     | <visit></visit>                                                                                                    |
| Date: <dd></dd>                                                                                                    |                                                                                                   |                                                     | M> < <u>yy</u> >                                                                                                    |
| ≈RCRI> SIS                                                                                                    | Handwrite Visits and Dates                                                                        |                                                     | - 32                                                                                                    |
| PTID: <ptic< td=""><td></td><td></td><td><visit></visit></td></ptic<>                                                                                                    |                                                                                                   |                                                     | <visit></visit>                                                                                                    |
|                                                                                                    |                                                                                                   |                                                     |                                                                                                    |
| Date: <dd< td=""><td>Visit</td><td></td><td>M&gt; <xx></xx></td></dd<>                                                                                                    | Visit                                                                                             |                                                     | M> <xx></xx>                                                                                                    |
| Date: <dd><br/><rcqt> dd</rcqt></dd>                                                                                                    | Visit                                                                                             |                                                     | W> <xx< td=""></xx<>                                                                                                    |
| Date: <dd><br/><rcq1> dd<br/>PTID: <ptic< td=""><td>Visit</td><td></td><td>vi&gt; &lt;<u>v</u>v&gt;</td></ptic<></rcq1></dd>                                                                                                    | Visit                                                                                             |                                                     | vi> < <u>v</u> v>                                                                                                    |
| Date: <dd<br><pre>cotol</pre> dd<br/>PTID: <ptic<br>Date: <dd<br></dd<br></ptic<br></dd<br>                                                                                                    | Visit                                                                                             |                                                     | ₩> 3 <u>0</u> 2><br>- \XX<br><\Visit><br>M> 3 <u>0</u> 2>                                                                                                    |
| Date: <dg)<br><r gi=""> dd<br/>PTID: <ptic<br>Date: <dg)<br><r gi=""> dd</r></dg)<br></ptic<br></r></dg)<br>                                                                                                    | Visit Specimen Collectic                                                                          | in Date                                             | ₩> 4XX><br>4X<br>4Vist><br>₩> 4XX><br>4X                                                                                                    |
| Date: <gg:<br><ruq1> dd.<br/>PTID: <ptic<br>Date: <gg:<br><ruq1> dd.<br/>PTID: <ptic< td=""><td>Visit<br/>Specimen Collectio</td><td>n Date</td><td>₩2 432,2<br/>- 52<br/>- 471515<br/>M5 432,2<br/>- 52<br/>- 52<br/>- 52<br/>- 52<br/>- 52<br/>- 52<br/>- 52<br/>- 5</td></ptic<></ruq1></gg:<br></ptic<br></ruq1></gg:<br>                                                                                                    | Visit<br>Specimen Collectio                                                                       | n Date                                              | ₩2 432,2<br>- 52<br>- 471515<br>M5 432,2<br>- 52<br>- 52<br>- 52<br>- 52<br>- 52<br>- 52<br>- 52<br>- 5                                                                                                    |
| Date: <dd></dd>                                                                                                    | Visit<br>Specimen Collectio<br>30 T MAY                                                           | in Date                                             | ₩2 4222<br>- ₩<br>«Visit><br>M2 4222<br>- ₩<br>«Visit><br>M2 4222                                                                                                    |
| Date: <gg3<br>?RCBI&gt; dd<br/>Date: <gg3<br>?RCBI&gt; dd<br/>PTID: <ptic<br>Date: <gg7<br>?RCBI&gt; dd</gg7<br></ptic<br></gg3<br></gg3<br>                                                                                                    | Visit<br>Specimen Collectic<br>30 T MAY<br>Day Month                                              | n Date<br>2012 •<br>Year                            | ±χχ ≥α<br>±ξζ<br>−<br>±ζχς <δ<br>±ζχς =δ<br>−<br>±ζχς<br>±ζχς<br>±ζχς                                                                                                    |
| Date: 43(3)<br>PTID: 4ptic<br>Date: 43(3)<br>PTID: 4ptic<br>Date: 43(3)<br>PTID: 4ptic<br>Date: 43(3)<br>PTID: 4ptic<br>PTID: 4ptic                                                                                                    | Visit<br>Specimen Collectio<br>30 T MAY<br>Day Month                                              | n Date<br>2012 •<br>Year                            | کیلا<br>کن<br>جریp م<br>کن<br>جریp م<br>کن<br>کن<br>کن<br>کن<br>کن<br>کن<br>کن<br>کن<br>کن<br>کن<br>کن<br>کن<br>کن                                                                                                    |
| Date: <ggs<br>YRD: 500<br/>PTD: splite<br/>Date: <dgs<br>YRD: 600<br/>PTD: splite<br/>Date: <ggs<br>PTD: splite<br/>Date: <ggs< td=""><td>Visit<br/>Specimen Collectio<br/>30 T MAY<br/>Day Month<br/>(Initial date is set equal to computer</td><td>In Date<br/>2012<br/>Year<br/>Jate setting for TODAY)</td><td>۲۵۵۵ میلیه می<br/>مانقانه<br/>مرکبه<br/>مرکبه<br/>مرک<br/>مرکبه<br/>مرکبه<br/>مرکبه<br/>مرکبه<br/>مرکبه<br/>مرکبه<br/>مرک</td></ggs<></ggs<br></dgs<br></ggs<br> | Visit<br>Specimen Collectio<br>30 T MAY<br>Day Month<br>(Initial date is set equal to computer    | In Date<br>2012<br>Year<br>Jate setting for TODAY)  | ۲۵۵۵ میلیه می<br>مانقانه<br>مرکبه<br>مرکبه<br>مرک<br>مرکبه<br>مرکبه<br>مرکبه<br>مرکبه<br>مرکبه<br>مرکبه<br>مرک                                                                                                    |
| Date: <gg;<br>YTID: <prii:<br>Date: <gg;<br>YTID: <prii:<br>Date: <gg;<br>YTID: <prii:<br>Date: <gg;<br>RLSP: </gg;<br></prii:<br></gg;<br></prii:<br></gg;<br></prii:<br></gg;<br>                                                                                                    | Visit<br>Specimen Collectio<br>30 V MAY<br>Day Month<br>(Initial date is set equal to computer    | n Date<br>2012 V<br>Year<br>date setting for TODAY) | الله علي الم<br>التاريخ<br>الله<br>الم<br>الم<br>الله<br>الله<br>الله<br>الله<br>الله<br>ا                                                                                                    |
| Date: <ggs<br>YRQP 6.0.<br/>PTD: spite<br/>Date: <ggs<br>YRQP 6.0.<br/>PTD: spite<br/>Date: <ggs<br>YRQP 6.0.<br/>PTD: spite<br/>Date: <ggs<br>YRQP 6.0.<br/>PTD: spite</ggs<br></ggs<br></ggs<br></ggs<br>                                                                                                    | Visit<br>Specimen Collectio<br>30 _ MAY<br>Day Month<br>(Initial date is set equal to computer of | In Date<br>2012<br>Year<br>date setting for TODAV)  | 45 402<br>401515<br>45 402<br>401515<br>45 402<br>401515<br>45 402<br>401515<br>45 402<br>401515<br>45 402<br>401515<br>45 402<br>401515<br>45 402<br>45 402<br>45 400 |

5) Complete the PTID. The PTID must be valid for this protocol.

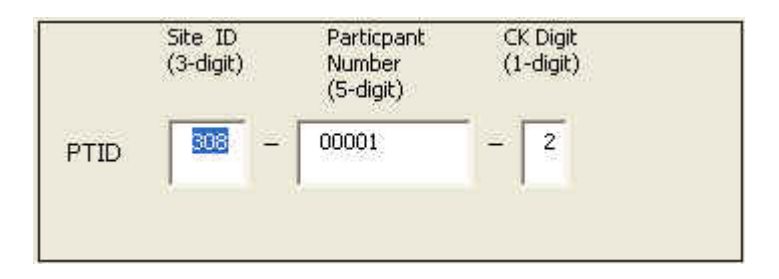

- 6) Check the box labeled "Handwrite Visits and Dates". (Once the labels are printed, the PTID will appear, but the Visit Code/Month and specimen collection date will have to be hand-written on the label by site staff).
- 7) Click the "Print Labels" button. The following dialog box will appear.

| Check Printer                                   |                                                                     |
|-------------------------------------------------|---------------------------------------------------------------------|
| Are labe<br>(Required size<br>80 lat<br>Label ( | els in printer?<br>is 1-3/4"W × 1/2"H)<br>∋els/sheet<br>Color:White |
| Avery 526                                       | 7 or equivalent                                                     |
|                                                 |                                                                     |
| Yes                                             | No                                                                  |

Make sure that you have selected the correct printer and that the labels specified have been inserted correctly.

Some printers require sheets to be inserted right side up and some require right side down.

Then select the "Yes" button.

- 8) The print dialog from your printer should now pop up. When using Avery 5267, make sure to set your printer Properties to "Letter", 8 ½" x 11" paper. If the correct printer is selected press the "print" button.
- 9) One (1) Sheet of labels should now be generated. You can print multiple pages, if needed, by specifying the number of copies in the print dialog box.
- 10) Check the sheet(s) to make sure that the labels have been printed within the label boundaries.

Examples of both types of labels are shown below (on these labels, the "M009" is replaced with "M020" to indicate the MTN-020 study):

| PTID: 3<br>Date: | 08-0 | 0001-2 | /ST: _ | - 28 |
|------------------|------|--------|--------|------|
| (M009)           | dd   | mmm    | YY.    |      |

PTID: 308-00001-2 VST: 001.0 Date: 02 APR 10 (M009) dd mmm yy

11) Repeat from Step 4 to print labels for another PTID, or click Close to end.

Please contact the SCHARP Project Manager for the study if you require additional assistance.